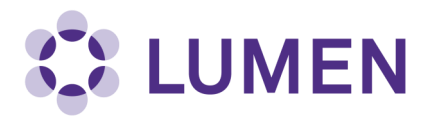

## **RAM Labs: Completing and Uploading Monthly Inspections**

In the left menu in Lumen, select "Self Inspections". If you do not see the Self Inspections option, click on the PI's name to expand the menu.

| Find Individual or Grou                                                                           | Welcome to Lumen                                                                                                    |                                                                                                    |
|---------------------------------------------------------------------------------------------------|----------------------------------------------------------------------------------------------------|----------------------------------------------------------------------------------------------------|
| Find Individual or Grou<br>Search                                                                 | Welcome to Lumen         Announcements         There are no recent announcements         View All Announcements         Add Announcement | Compliance E-Mail Inbox         10/30/2018       Radioisotope Order Placed - Sam         10/19/2018       Radioisotope Order Placed - Han         10/19/2018       Radioisotope Order Placed - Mos         10/19/2018       Radioisotope Order Placed - Mos         10/17/2018       Radioisotope Order Placed - Ben         View Entire Inbox       View Entire Inbox         Compliance Summary for Macatangay, Jo          Radiological: |
| <ul> <li>Rad Management</li> <li>Research Tools</li> <li>Equipment</li> <li>My Account</li> </ul> |                                                                                                    |                                                                                                    |

Click on "Add a new Self Inspection.

|                                                              | View Edit [                     | Dashboard Members           | Requirements              |                  |                          |
|--------------------------------------------------------------|---------------------------------|-----------------------------|---------------------------|------------------|--------------------------|
|                                                              | View   Spaces   Docu            | iments   Forms   Notes   Ec | uipment   Lab Inspections | Self Inspections | Correspondence           |
| Find Individual or Grou<br>Search                            | Macatangay, J                   | Jose David Self I           | nspection Log             |                  |                          |
| <ul> <li>Research Management</li> <li>Inspections</li> </ul> | Inspection Type:<br><all></all> | Performed<br>▼              | l Between:                |                  | Submit                   |
| – Macatangay, Jose David                                     |                                 |                             |                           | A                | dd a new Self Inspection |

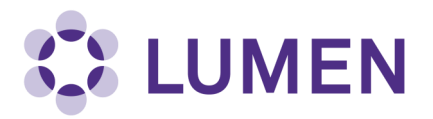

Under "Inspection Type", choose either "Lab Monthly Inspection—RAM used" or "Lab Monthly Inspection— No RAM used", then click "Inspect".

| Find Individual or Grou                    | Add New Self Inspection                                                         |
|--------------------------------------------|---------------------------------------------------------------------------------|
| Search                                     | Inspection Date:<br>11/06/2018                                                  |
| + Research Management                      | Inspection Type: *<br>Choose                                                    |
| + Inspections                              | Please select the type of inspection that will be performed.   Inspected Groups |
| <ul> <li>Macatangay, Jose David</li> </ul> | Please select the groups that you are inspecting.                               |
| » View Lab Profile                         | ☑ Macatangay, Jose David                                                        |
| » Compliance Dashboard                     |                                                                                 |
| » View Members                             |                                                                                 |
| » Send Lab Message                         | Add                                                                             |
| » Self Inspections                         |                                                                                 |
| » Manage Lab Forms                         |                                                                                 |
| + Research Safety - HPS                    | Inspect                                                                         |
| + Rad Management                           |                                                                                 |
| + Research Tools                           |                                                                                 |
| + Equipment                                |                                                                                 |
| + My Account                               |                                                                                 |

If your lab has not used radioactive materials in the last month, select "yes". If your lab used radioactive materials, please choose the self-inspection survey that states RAM was used.

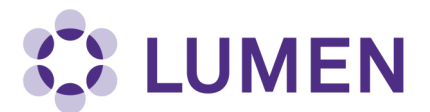

If RAM was used:

- 1. Answer "yes" to "...have you completed your monthly survey?"
- 2. Upload a copy of your completed survey.

3. Click Save

## Submit Self Inspection

| Find Individual or Grou                                                                                                    | Inspection Date:<br>11/06/2018<br>Format: 11/06/2018                                                                                                    |
|----------------------------------------------------------------------------------------------------|----------------------------------------------------------------------------------------------------|
| <ul> <li>Research Management</li> <li>Inspections</li> <li>Macatangay, Jose David</li> <li>View Lab Profile</li> <li>Compliance Dashboard</li> <li>View Members</li> <li>Send Lab Message</li> <li>Self Inspections</li> </ul> | Inspected Groups<br>Please select the groups that you are inspecting.<br>Macatangay, Jose David<br>Add the laboratories, groups, or rooms that you are inspecting.<br>Lookup<br>Add<br>Inspected Area:<br>If inspection was targeted to a specific area, enter details here. |
| <ul> <li>» Manage Lab Forms</li> <li>+ Research Safety - HPS</li> <li>+ Rad Management</li> <li>+ Research Tools</li> <li>+ Equipment</li> <li>+ My Account</li> </ul>                                                         | <pre> • Inspection Type:* Inspection Type:* Lab's Monthly Inspection - RAM Used</pre>                                                                                                    |

## - • Findings Found-

Select findings to populate the Corrective Actions section with default text. This text can be edited prior to saving the Inspection Report.

|                                                                                                    | Yes | No | N/A |                |
|----------------------------------------------------------------------------------------------------|-----|----|-----|----------------|
| If your lab has worked with RAM in the last month, have you completed your monthly survey? If yes, include your survey in the attachments. (6)* (+3 Important) | ۲   | ٢  | 0   | <u>Add Det</u> |
| - > Other Findings                                                                                                    |     |    |     |                |
| Other Comments/Corrective Actions:                                                                                                    |     |    |     |                |
|                                                                                                    |     |    |     |                |
|                                                                                                    |     |    |     |                |
| ▲ttachments                                                                                                    |     |    |     |                |
| Attack and Sin                                                                                                    |     |    |     |                |
| Autach new me:                                                                                                    |     |    |     |                |
| Browse No file selected.                                                                                                    |     |    |     |                |

3 Save